# **GET PERFORMANCE CENTER:** Quick Guide

## **INSTALLING GET PERFORMANCE CENTER SOFTWARE**

|       | Supported Operative Systems: Windows XP SP3 or greater |
|-------|--------------------------------------------------------|
|       | CPU: Intel P4 2GHz or greater                          |
| $\ge$ | RAM: 256MB or greater                                  |
|       | Minimum hard disk space: 20 MB                         |
|       | USB specifications: USB 2.0                            |
|       | Minimum display resolution : 1024x748                  |

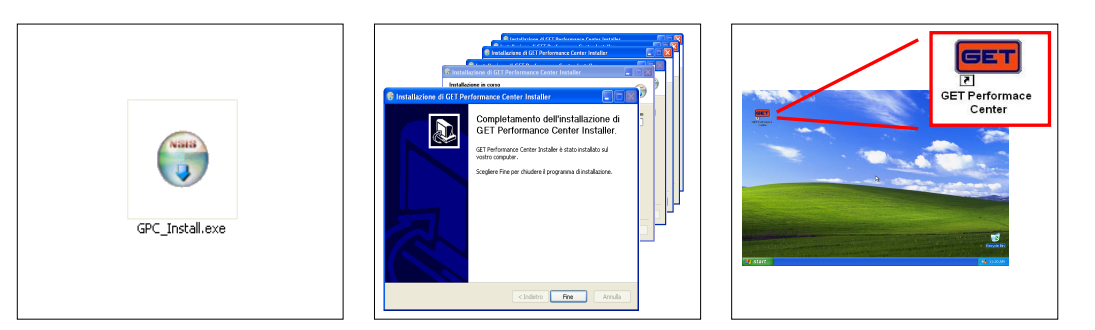

| 1 Download the <b>GET Performance Center</b> installation file into your PC.                                                                |
|----------------------------------------------------------------------------------------------------|
| 2 After the download open the folder where the installation file is stored (it depends from the internet browser settings – normally is the |
| <b>Download</b> folder in Windows <b>Documents</b> ). Click twice on program to run the installation.                                       |
| <b>3</b> Confirm the requests made by the software and wait until the installation is finished.                                             |
| <b>4</b> At the end of operation the <b>GET Performance Center</b> icon will be added in your PC desktop.                                   |

#### **DOWNLOADING THE GET POWER ECU MAPS**

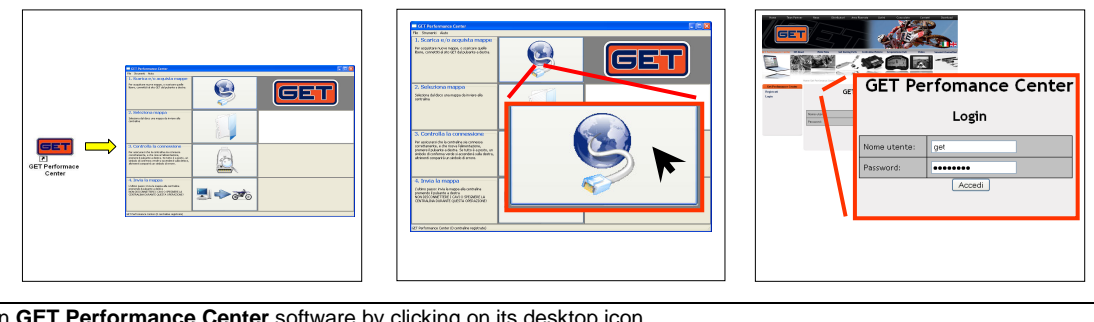

|        | 1 Run GET Performance Center software by clicking on its desktop icon.                                                       |
|--------|----------------------------------------------------------------------------------------------------|
|        | 2 Click on "Download and/or buy maps" button.                                                                                |
| $\sim$ | 3 Sign in map download area by putting Username and Password or create a new account (it is necessary only at first access). |
|        | 4 Insert the ECU code and download the map.                                                                                  |

## **CONNECTING THE GET POWER ECU TO A PC (ECU FITTED ON THE BIKE)**

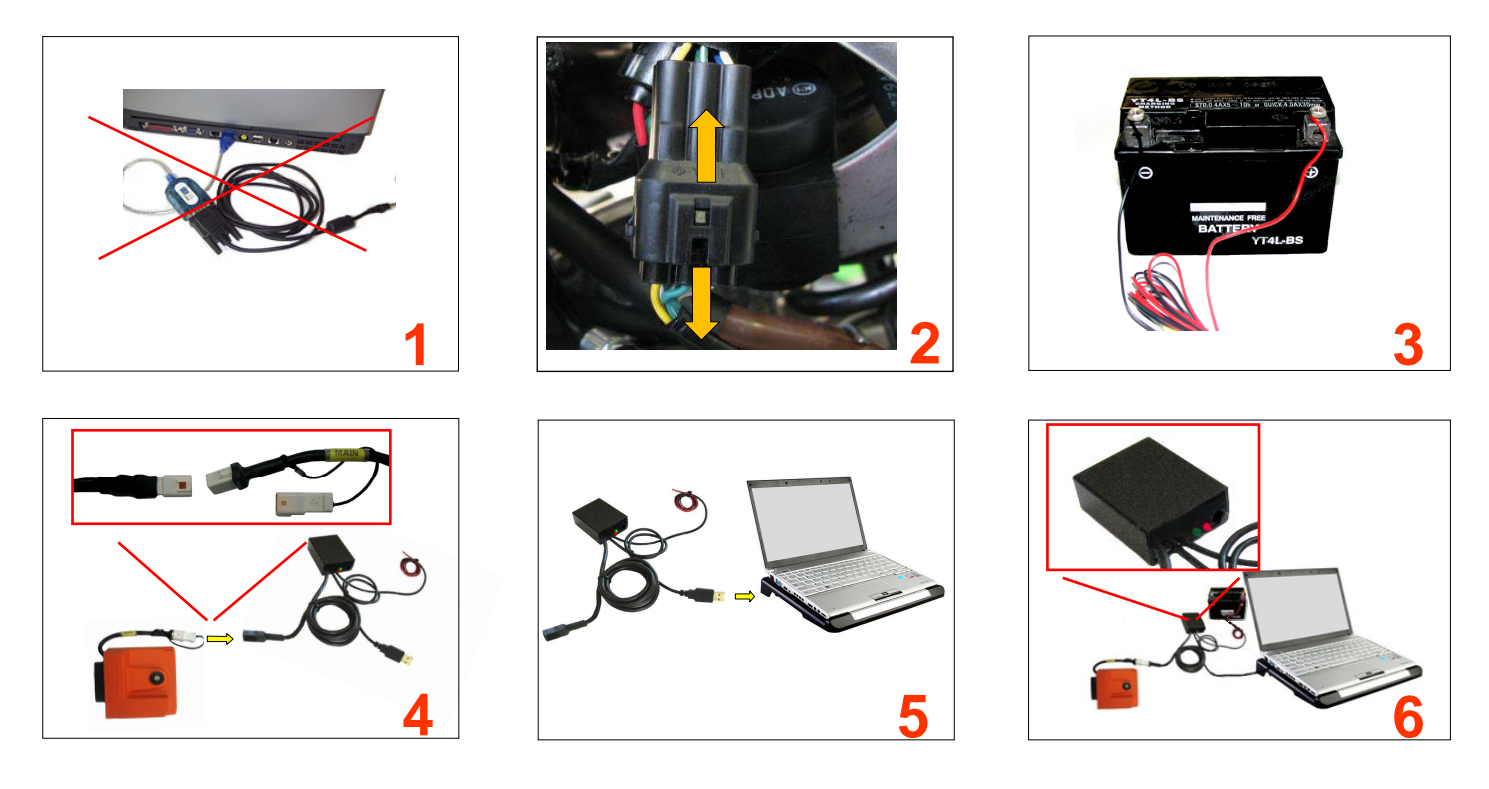

| 1 Remove (if presents) all USB – to – serial converter devices and stop all running software from the PC.                                           |
|----------------------------------------------------------------------------------------------------|
| 2 Disconnect the fuel pump power supply (normally the electric loom leading to the fuel tank)                                                       |
| <b>3</b> Connect a <b>fully charged</b> battery (12V) to <b>GET Power PC Interface</b> : red wire to positive pole and black wire to negative pole. |
| 4 Connect the GET Power PC interface to MAIN connector of GET POWER ECU.                                                                            |
| 5 Connect the GET Power PC interface to a free USB port of PC.                                                                                      |
| 6 The red led of GET Power PC interface will flash for a few seconds, thereafter it will remain on.                                                 |

# **WEAD A MAP TO THE GET POWER ECU**

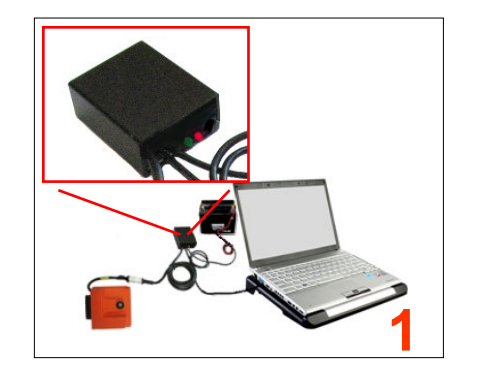

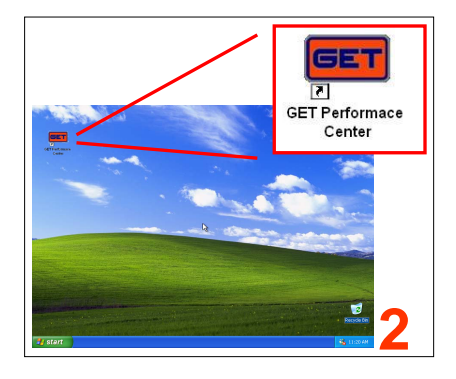

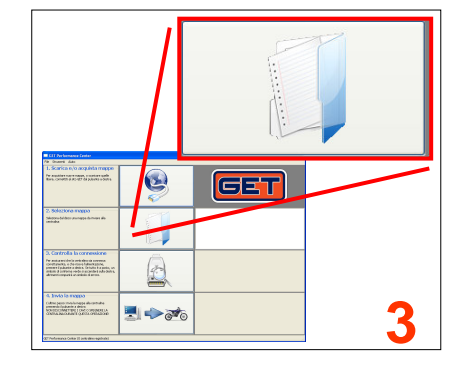

| 2 Run the GET Performance Center software.             |  |
|--------------------------------------------------------|--|
| 3 Load the new map by clicking on "Select Map" button. |  |
| Continued on next page                                 |  |

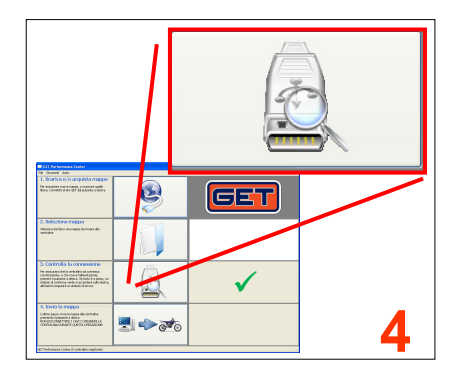

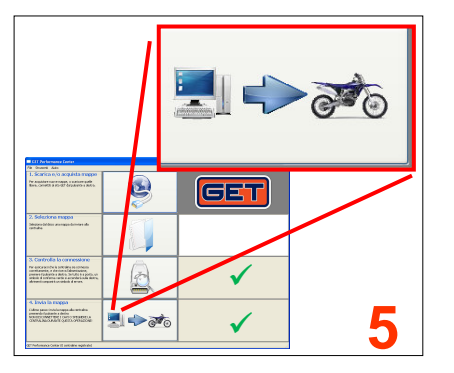

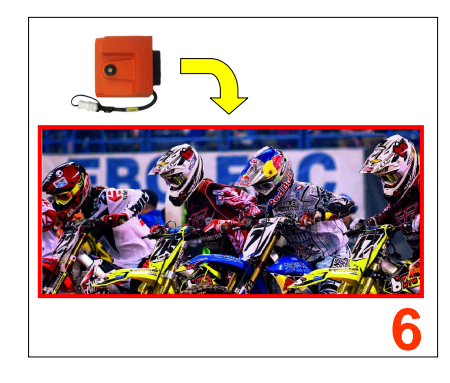

| Continued from preceding page                                                                                                    |
|----------------------------------------------------------------------------------------------------|
| 4 Check the ECU link by clicking on button "Check ECU connection" of GET Performance Center software.                                  |
| 5 Click on "Send map" button and wait until the end of the programming operations (if things go wrong please check the charge state of |
| battery and all connections – after that start the automatic restore procedure following the software instruction).                    |
| 6 Unplug the GET Power PC interface, plug in the fuel pump connector and start the engine.                                             |

#### **RESTORING THE GET POWER ECU (IN CASE THE ECU DOESN'T WORK)**

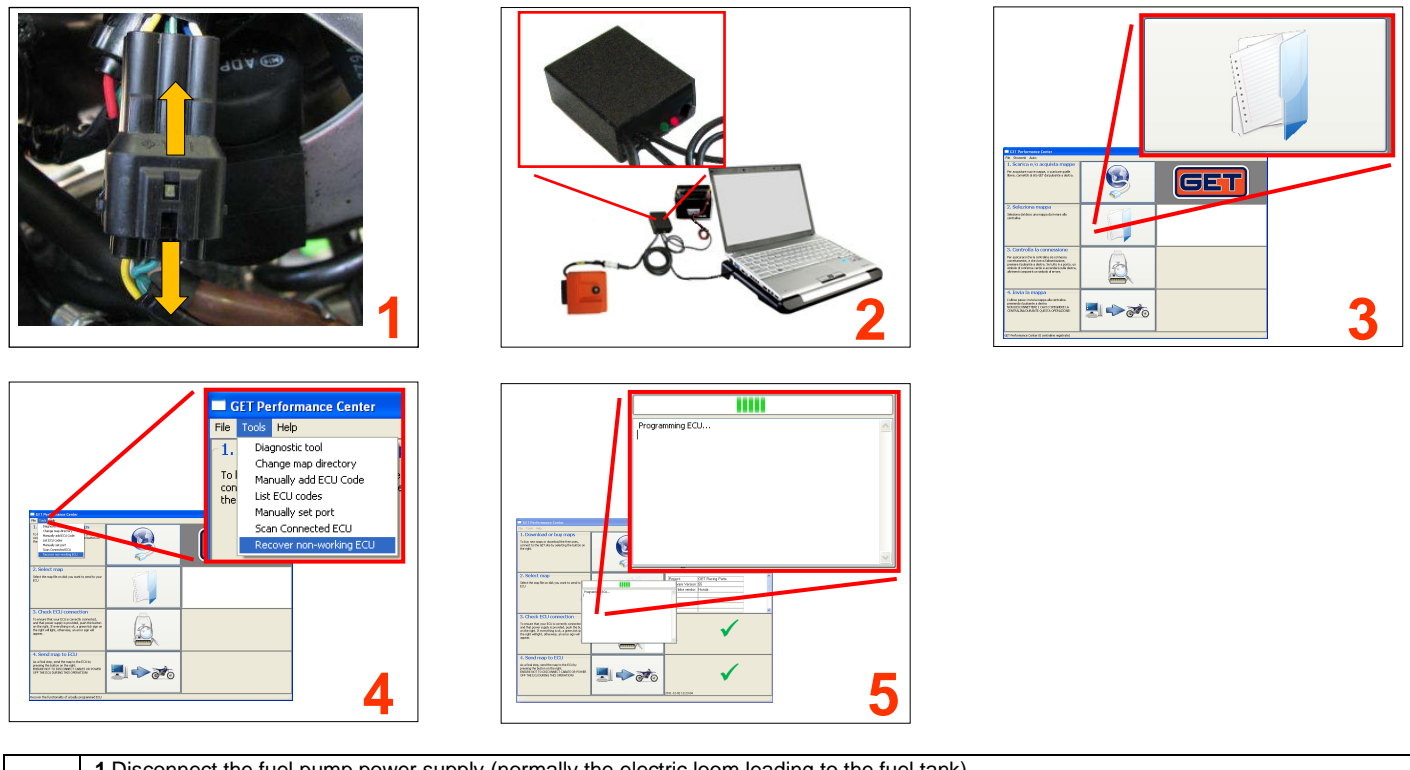

| 1 Disconnect the fuel pump power supply (normally the electric loom leading to the fuel tank) |
|-----------------------------------------------------------------------------------------------|
| 2 Connect the ECU to the PC and run the GET Performance Center software (see previous pages)  |
| 3 Load the ECU map by clicking on "Select Map" button                                         |
| 4 Click on Tools – Recover non-working ECU                                                    |
| 5 Wait until the end of restore operation                                                     |
|                                                                                               |

#### **FAQs (FREQUENTLY ASKED QUESTIONS)**

|  | I'm not to be able to program and/or connect my ECU    | <ul> <li>Ensure the connection of GET Power PC interface</li> <li>Invalid GET POWER map (wrong unlock code)</li> <li>Previous programming has gone wrong – try restoring the ECU</li> </ul> |
|--|--------------------------------------------------------|----------------------------------------------------------------------------------------------------|
|  | I'm not to be able to find the downloaded map in my PC | Check your WEB browser download preferences                                                                                                    |
|  | I need to restore my ECU                               | See the restore procedure or GET Performance Center manual                                                                                                    |
|  |                                                        |                                                                                                    |